# How to Add a Deduction in Payroll Mate®

Start by Opening your Payroll Mate Program

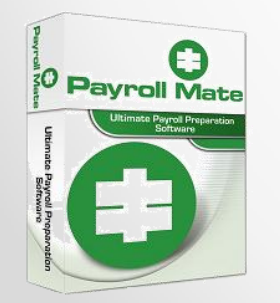

•<u>www.PayrollMate.com</u> (800)-507-1992

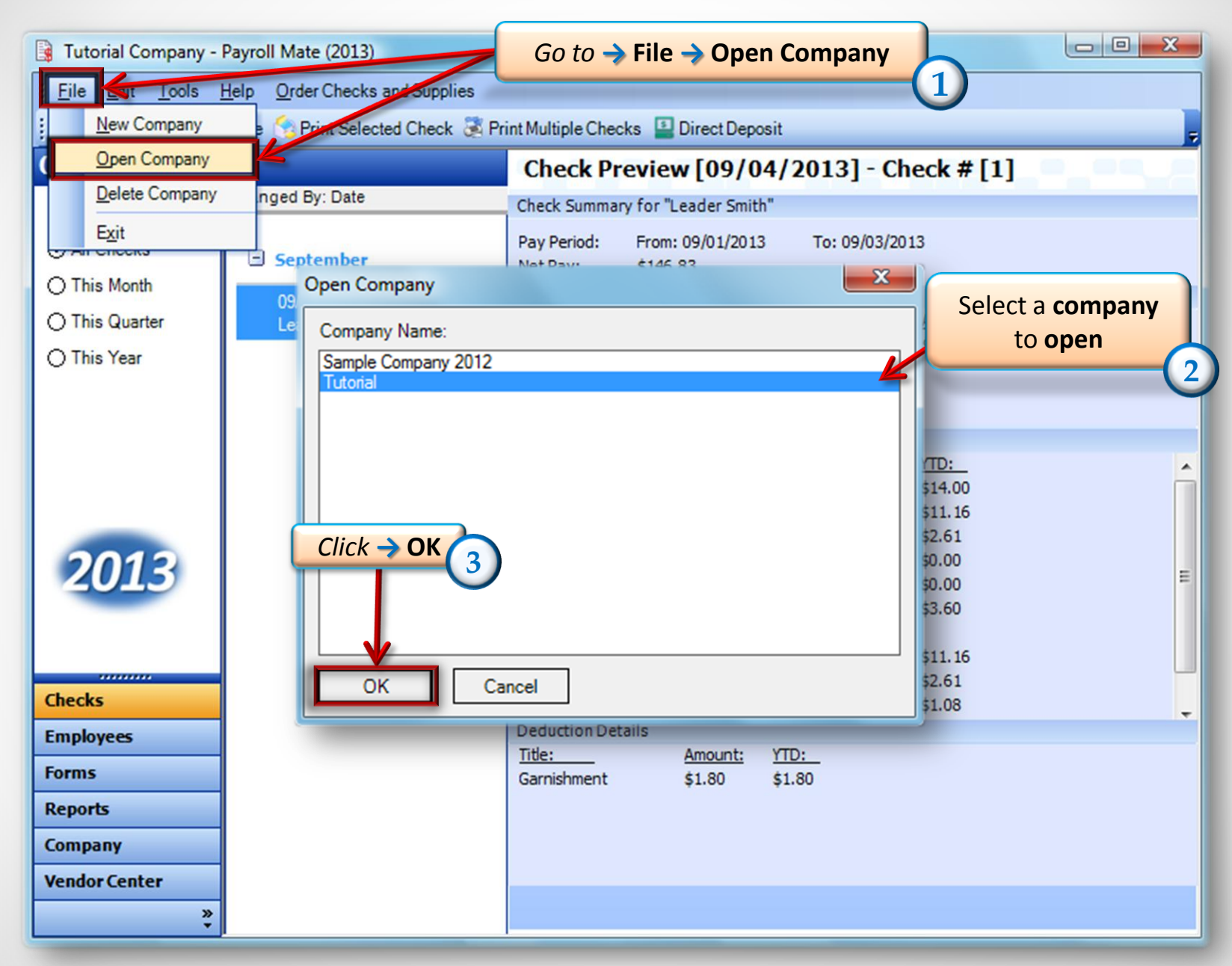

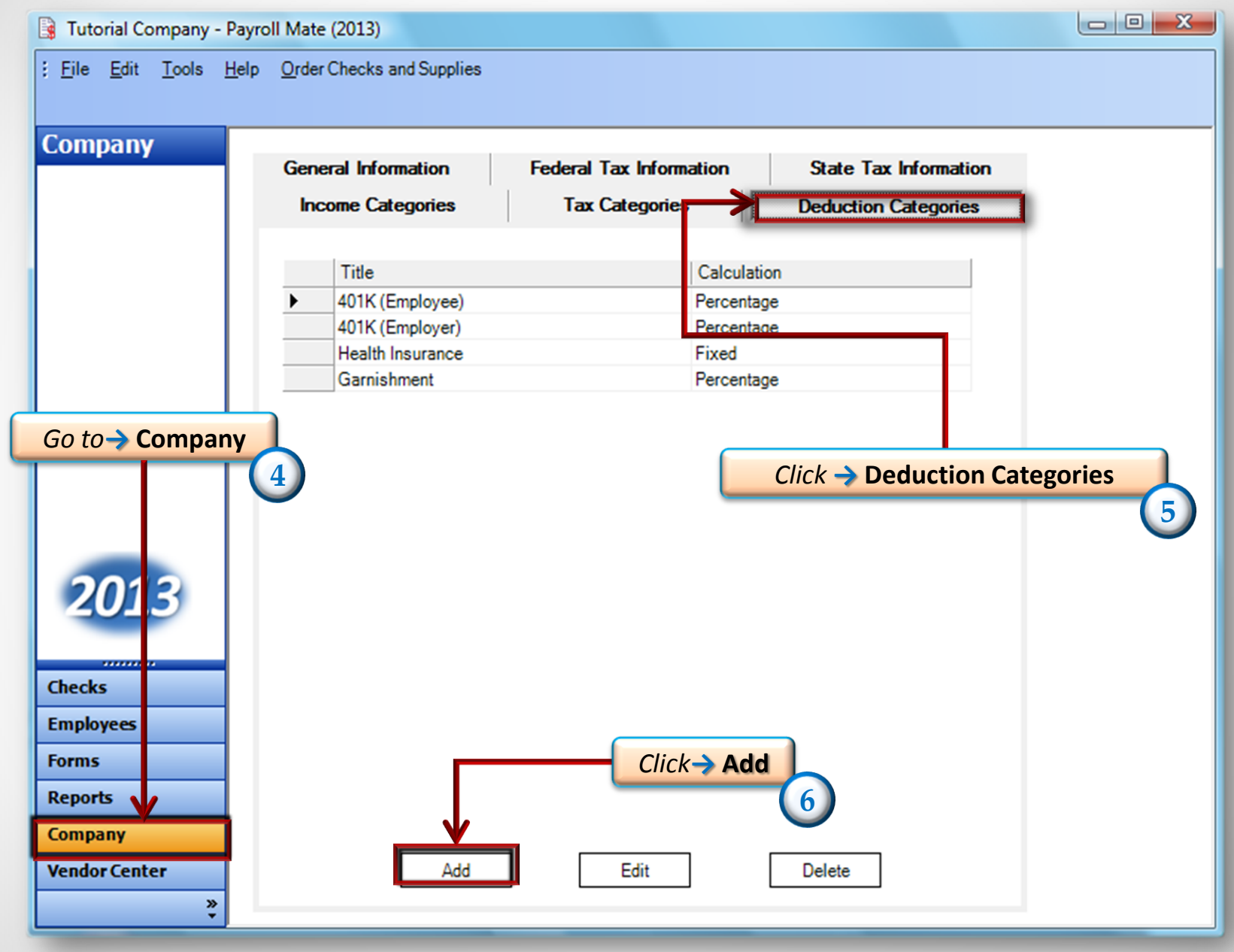

• <u>www.PayrollMate.com</u> (800)-507-1992

| Deduction Details box will appear           Deduction Details                                                                                                    | Name the Deduction. For<br>example; you can enter child<br>support, housing allowance,<br>Simple IRA and garnishment |
|----------------------------------------------------------------------------------------------------|----------------------------------------------------------------------------------------------------|
| Title: Deduction   Abbreviation: Deduction   Paid by: Percentage   Pixed   Variable   Per Hour   Per Piece   Quarterly Rates:   Inactive     W-2 Options   Use on Box 10 (Dependent Care Benefits)   Use on Box 12   Use on Box 14 (Other)   Exemptions | eduction Choose a<br>Calculation for<br>the deduction                                                                |

| Deduction Details           | a carde                                                 | •                                                           | Balance Carigor                    | X                                                      |                                   |
|-----------------------------|---------------------------------------------------------|-------------------------------------------------------------|------------------------------------|--------------------------------------------------------|-----------------------------------|
| Title:<br>Abbreviation:     | Deduction<br>Deduction                                  | Calculation:<br>Paid by:                                    | Percentage<br>Employee<br>Employee | •                                                      |                                   |
| Default<br>Quarterly Rates: |                                                         | Cutoff:                                                     |                                    | <b>Choose</b> whether<br>is <b>paid by</b> Em<br>Emplo | the deduction<br>ployee or<br>yer |
| Use on Box 10               | (Dependent Car<br>Enter in<br>deduction<br>(Other)<br>C | n <b>amount</b> of<br>n, depending<br>alculation w<br>hosen | g<br>as                            |                                                        |                                   |
| ОК                          | Cancel                                                  |                                                             |                                    |                                                        |                                   |

| Deduction Details                                      | diane 1      | TABLES CAS | × )                                                                  |                    |
|--------------------------------------------------------|--------------|------------|----------------------------------------------------------------------|--------------------|
| Title: Deduction                                       | Calculation: | Percentage | •                                                                    |                    |
| Abbreviation: Deduction                                | Paid by:     | Employee   | •                                                                    |                    |
| Default<br>Quarterly Rates: 0.5000 0.5000 0.5000 0.5   | OOC Cutoff:  | 7000       |                                                                      |                    |
| W-2 Options<br>Use on Box 10 (Dependent Care Benefits) | ¢            |            | <b>Check the boxes</b> if you the deduction to app<br>the <b>W2s</b> | ou want<br>bear on |
| Use on Box 14 (Other)                                  |              |            |                                                                      |                    |
| Exemptions 👻                                           |              |            |                                                                      |                    |
| OK Cancel                                              |              |            |                                                                      |                    |

| Title:<br>Abbreviation:                                                                             | Deduction                                                           | Calculation:<br>Paid by: | Percentage<br>Employee | •                                                                        |                               |
|----------------------------------------------------------------------------------------------------|---------------------------------------------------------------------|--------------------------|------------------------|--------------------------------------------------------------------------|-------------------------------|
| Default<br>Quarterly Rates:<br>Inactive                                                             | 0.5000 0.5000 0.5000 0.5000                                         | Cutoff:                  | 7000<br>th             | Check the taxes from<br>his deduction will be<br>The taxable wages for   | which<br>exempt.<br>any tax   |
| W-2 Options<br>Use on Box 10<br>Use on Box 11<br>Use on Box 12                                      | 0 (Dependent Care Benefits)<br>2<br>4 (Other)                       |                          | y<br>t                 | you check will be redu<br>he amount of this ded<br>which results in lowe | iced by<br>uction,<br>er tax. |
| Exemptions (                                                                                        | This Item Will Be Exemp                                             | t From:                  |                        |                                                                          |                               |
| Medicare (Emp<br>Medicare (Emp<br>Fed Unemployr<br>State Income T<br>State Unemploy<br>Local Income | loyee)<br>loyer)<br>ment (Employer)<br>ax<br>yment (Employer)<br>ax |                          |                        | E                                                                        |                               |
| State Disability                                                                                    | Insurance (Employee)                                                |                          |                        | <b>~</b>                                                                 |                               |

| 📑 Tutorial Company - P                             | - Payroll Mate (2013)                                             |  |
|----------------------------------------------------|-------------------------------------------------------------------|--|
| <u>; F</u> ile <u>E</u> dit <u>T</u> ools <u>H</u> | Help Order Checks and Supplies                                    |  |
|                                                    |                                                                   |  |
| Company                                            |                                                                   |  |
|                                                    | General Information Federal Tax Information State Tax Information |  |
|                                                    | Income Categories Tax Categories Deduction Categories             |  |
|                                                    |                                                                   |  |
|                                                    | A01K (Employee)                                                   |  |
|                                                    | 401K (Employee) Percentage                                        |  |
|                                                    | Health Insurance Fixed                                            |  |
|                                                    | Garnishment Percentage                                            |  |
|                                                    | Deduction Percentage                                              |  |
|                                                    |                                                                   |  |
|                                                    |                                                                   |  |
|                                                    |                                                                   |  |
|                                                    | The deduction you created will                                    |  |
| 2012                                               | appear in deduction                                               |  |
| 2013                                               | categories                                                        |  |
|                                                    |                                                                   |  |
| Checks                                             |                                                                   |  |
| Employees                                          |                                                                   |  |
| Forms                                              |                                                                   |  |
| Reports                                            |                                                                   |  |
| Company                                            |                                                                   |  |
| company                                            |                                                                   |  |
| Vendor Center                                      | LAdd Edit Delete                                                  |  |
| »<br>*                                             |                                                                   |  |

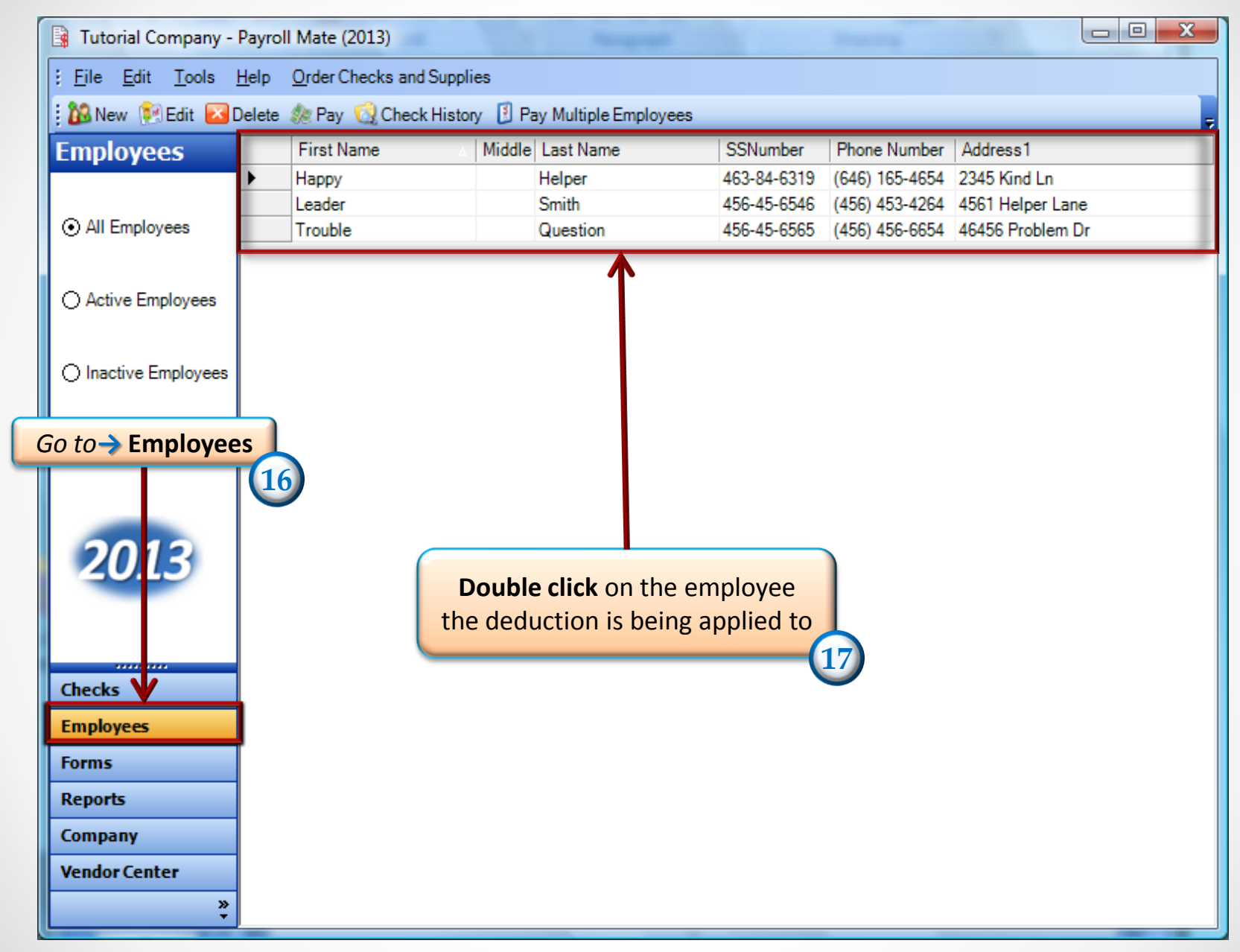

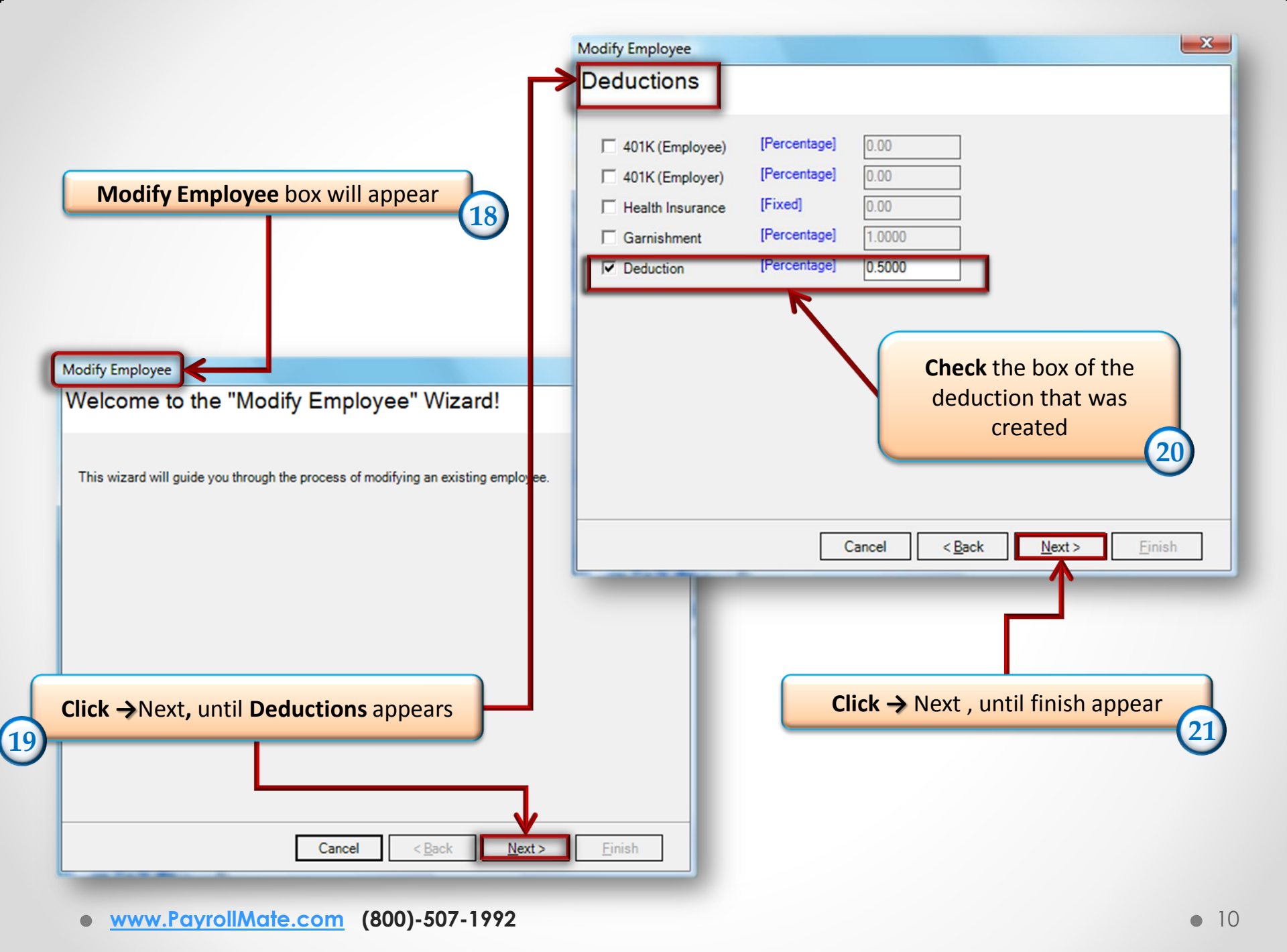

#### \*After you finish applying the Deduction to the employees, check to make sure the Deduction appear on the check\*

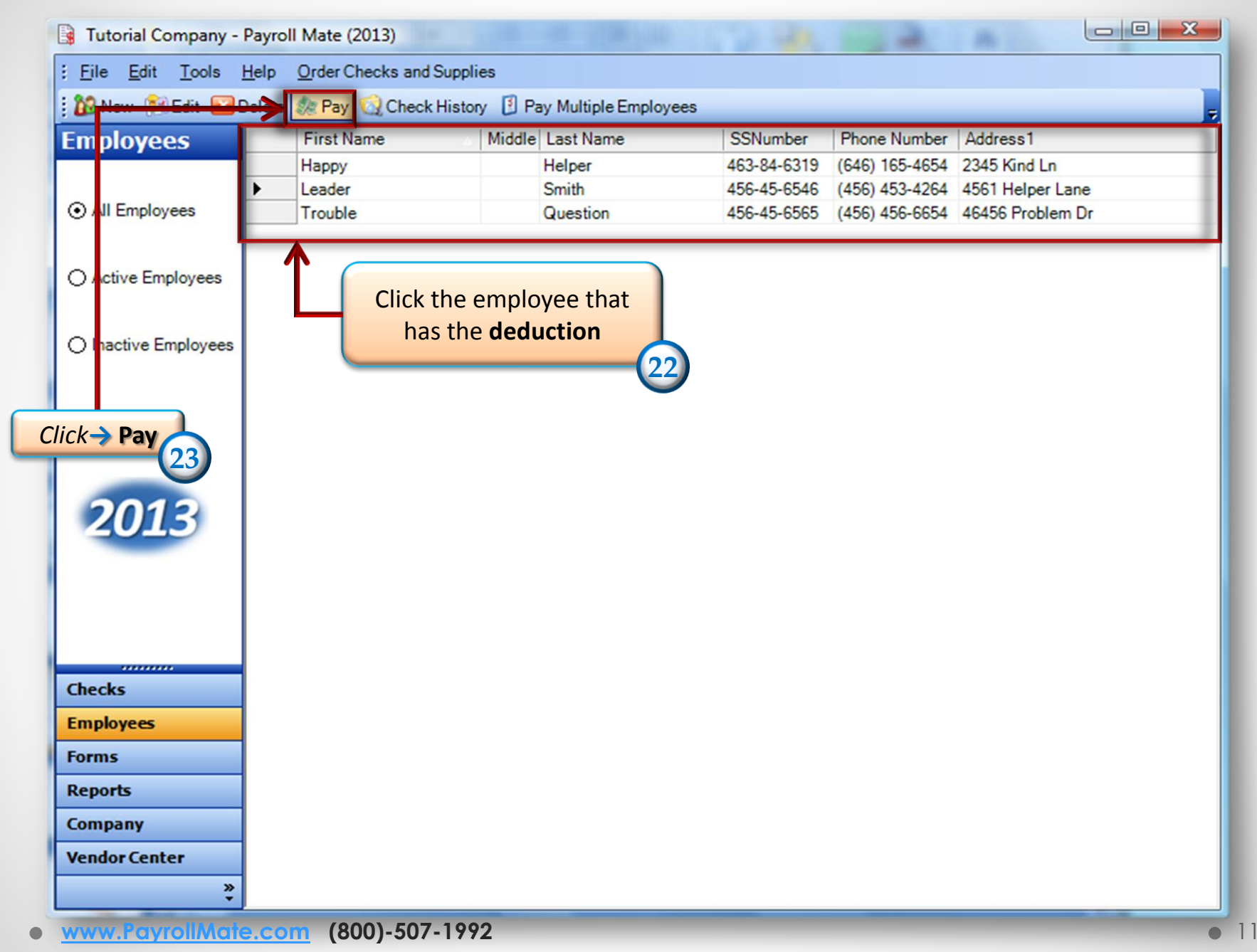

| Check Details                         | NOT REPORT                        |                                          | ×                                       |
|---------------------------------------|-----------------------------------|------------------------------------------|-----------------------------------------|
| General Information                   | Pay Frequ                         | ency: Weekly (52 Pay Periods)            |                                         |
| Employee: Leader Smith                |                                   | <ul> <li>Begin Date: Thursday</li> </ul> | v , September 05, 2013 ▼<br>Recalculate |
| Check #: 3 Pay                        | Date: Thursday , September 05, 20 | 13 Thursday                              | / , September 05, 2013 ▼                |
| Income Details                        |                                   |                                          | Vacation / Sick Hours                   |
| Income: Rate:                         | Type: Quantity: Amount:           | <u>YTD:</u>                              | Amount: YTD:                            |
| Regular Hourly Pay 9.00               | Per Hour 0.00 0.00                | 0.00                                     | Vac. hours earned 0.00 0.00             |
|                                       |                                   |                                          | Vac. hours used 0.00 0.00               |
|                                       |                                   |                                          | Sick hours earned 0.00 0.00             |
|                                       |                                   |                                          | Sick hours used 0.00 0.00               |
|                                       |                                   |                                          |                                         |
| Tax Details                           |                                   | Deduction Details                        |                                         |
| Tax:                                  | Amount: YTD:                      | <u>Deduction:</u> <u>Amount:</u>         | YTD:                                    |
| Federal Income Tax                    | 0.00 0.00                         | Deduction 0.00                           | 0.00                                    |
| Social Security (Employee)            | 0.00 0.00                         |                                          |                                         |
| State Income Tax                      | 0.00 0.00                         |                                          |                                         |
| Local Income Tax                      | 0.00 0.00                         |                                          |                                         |
| State Disability Insurance (Employee) | 0.00 0.00                         | E                                        | The <b>Deduction</b> is applied to      |
| hiu                                   | 0.00 0.00                         |                                          | the employee                            |
|                                       | Once you see that                 |                                          |                                         |
| Social Security (Employer)            | the deduction is                  |                                          | 25                                      |
| Fed Lipemployment (Employer)          | applied to the                    |                                          | -                                       |
| State Unemployment (Employer)         | applied to the                    | -                                        |                                         |
| Chark Summany                         | employee just                     | •                                        |                                         |
| Tatel Jacobas                         | Click -> Cancel                   | Tatel Daduational                        | Nat Paul                                |
| This Check: 0.00                      | 24                                | O 00                                     | <u>Net Pay.</u><br>0.00                 |
| This check. 0.00                      | 0.00                              | 0.00                                     | 0.00                                    |
| <u>YTD:</u> 0.00                      | 0.00                              | 0.00                                     | 0.00                                    |
| MEMO:                                 |                                   |                                          |                                         |
| ОК                                    | Cancel                            |                                          |                                         |

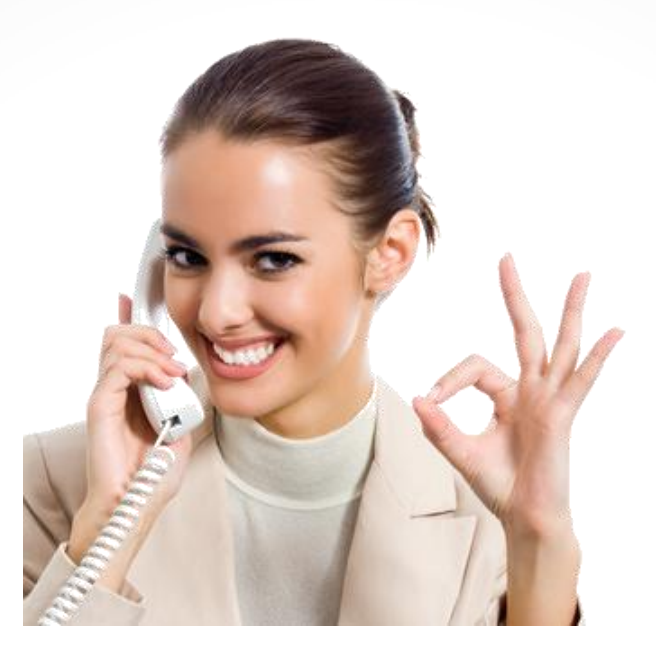

#### Congratulations. You created your own deduction category!

### www.PayrollMate.com

## 1-800-507-1992